## **Como Gerar GRU**

Pequeno tutorial de como gerar GRU através do site do Tesouro Nacional para pagamento por emissão de 2ª via de documentos:

1º - Clique neste [ <u>LINK</u>];

Será mostrada a seguinte página para o usuário:

| BRASIL Acesse à informação                                                                                                    |                                                                                                    |                                                                                                    | articipe           | Serviços             | Legislação                                                                         | Canais                      |
|----------------------------------------------------------------------------------------------------|----------------------------------------------------------------------------------------------------|----------------------------------------------------------------------------------------------------|--------------------|----------------------|------------------------------------------------------------------------------------|-----------------------------|
| TESOURONACIONAL                                                                                                    | RESPONSABILIDADE FISCAL   DIVIDA PUBLICA                                                                                                    | FEDERAL   TESOURO NACIONAL                                                                                                    | Novidades          | Section              | . informacion                                                                      | *                           |
|                                                                                                    |                                                                                                    |                                                                                                    |                    |                      | -                                                                                  | /                           |
| SIAFI                                                                                                    |                                                                                                    |                                                                                                    |                    | Line realized in the |                                                                                    |                             |
| GUIA DE RECOLHIMENTO DA U                                                                                                    | NIÃO<br>RESSÃO                                                                                                    |                                                                                                    |                    |                      | -                                                                                  |                             |
| Unidade Gestora (UG) 🔍                                                                                                    | 1                                                                                                    |                                                                                                    |                    |                      |                                                                                    |                             |
| Gestão 🔍                                                                                                    | •                                                                                                    |                                                                                                    | _                  |                      |                                                                                    |                             |
| Nome da Unidade                                                                                                    |                                                                                                    |                                                                                                    |                    |                      |                                                                                    |                             |
| C COMM                                                                                                    |                                                                                                    |                                                                                                    |                    |                      |                                                                                    |                             |
| SOBRE O TESOURO NACIONAL                                                                                                    | V POLITICA FISCAL                                                                                                    | V DIVIDA POBLICA FEDERAL                                                                                                    |                    |                      |                                                                                    |                             |
| Sobre o Tesouro Nacional                                                                                                    | <ul> <li>Politica Fiscal</li> <li>Politica Fiscal</li> </ul>                                                                                                    | <ul> <li>Divida Pública FEDERAL</li> <li>Sobre a Divida Pública Federal</li> </ul>                                                                                                    | i.                 | 21                   | VOVIDADES                                                                          |                             |
| SOBRE O TESOURO NACIONAL<br>Sobre o Tesouro Nacional<br>Missão                                                                                                    | POLÍTICA FISCAL     Solitica Fiscal     Frefeburas e Envernos Estaduais                                                                                                    | <ul> <li>DIVIDA PUBLICA FEDERAL</li> <li>Sakre a Divida Pública Federa</li> <li>Gestiko da Divida Pública Federa</li> </ul>                                                                                                    | d.<br>Stad         | 21                   | IOVIDADES                                                                          | FORMAÇÕE                    |
| SOBRE O TESOURO NACKONAL Sobre o Tesouro Discional Missão Guern é auem Sobre do Secretários                                                                                                    | <ul> <li>POLÍTICA FISCAL</li> <li>Éxilitus Fastal</li> <li>Frefeburas e Estrerros Estaduais</li> <li>Cantabilidas Diálicas</li> <li>Fundo Soberano</li> </ul>                                                                     | <ul> <li>DIVIDA PUBLICA FEDERAL</li> <li>Sastra a Divida Pública Federa</li> <li>Gestilo da Divida Pública Federa</li> <li>Harcada Interna</li> <li>Hercada Esterna</li> </ul>                                                                                             | d<br>stad          | 21                   | VOVIDADES<br>CENTRAL DE IN<br>MPRENSA                                              | FORMAÇÕE                    |
| SOBRE O TESOURO NACKONAL     Sobre o Tesouro Discional     Miscio     Cuem é suem     Sobre dos Secretários     Modeln de centão                                                                                                    | <ul> <li>POLÍTICA FISCAL</li> <li>Política Fiscal</li> <li>Profethuras e Governos Estaduais</li> <li>Entrabilidade Pública</li> <li>Entrabilidade Pública</li> <li>Entrabilidade Pública</li> <li>Entrabilidade Fiscal</li> </ul> | <ul> <li>DIVIDA PÚBLICA FEDERAL</li> <li>Sakre a Divida Pública Federa</li> <li>Gestilo da Divida Pública Federa</li> <li>Mercada Leterna</li> <li>Mercada Leterna</li> <li>Eublicacies</li> </ul>                                                                         | d<br>stal          | 22                   | NOVIDADES<br>CENTRAL DE IN<br>MPRENSA<br>VERGUNTAS FI                              | IFORMAÇÕE<br>REQUENTES      |
| SOBRE O TESOURO NACKONAL     Sobre o Tesouro Decional     Miccio     Guern é suem     Saleria dos Secretários     Madela de centião     Grances     Maneros                                                                                                    | <ul> <li>POLITICA FISCAL</li> <li>Politica Fiscal</li> <li>Profethuras e Governos Estaduais</li> <li>Entrabilidade Pública</li> <li>Entrabilidade Pública</li> <li>Entrabilidade Fiscal</li> </ul>                                | <ul> <li>DIVIDA PÚBLICA FEDERAL</li> <li>Sakre a Divida Pública Federa</li> <li>Gestilo da Divida Pública Federa</li> <li>Marcada Leterma</li> <li>Hercado Esterma</li> <li>Eublicaciona</li> <li>Belacionamento com Investid</li> </ul>                                   | हर<br>द्वार्थ<br>१ | 20                   | VOVIDADES<br>ENTRAL DE IN<br>MPRENSA<br>ERGUNTAS FI<br>SLOSSÁRIO                   | IFORMAÇÕE<br>REQUENTES      |
| SOBRE O TESOURO NACKONAL     Sobre o Tesouro Nackonal     Missão     Guern é suem     Sobre dos Secretários     Modeln de centión     Granegarma     Moze marce     Moze marce     Trebalin no Tesouro Resonal                                                                                     | <ul> <li>POLITICA FISCAL</li> <li>Politius Fiscal</li> <li>Porfeituras e Governos Estaduais</li> <li>Cantabilidade Pública</li> <li>Euroba Soberanu</li> <li>Lectos Resistonsabilidade Físcal</li> </ul>                          | <ul> <li>Divida POBLICA FEDERAL</li> <li>Saltre a Civida Pública Federa</li> <li>Gestão da Divida Pública Federa</li> <li>Marciada Listernia</li> <li>Herciada Listernia</li> <li>Herciada Listernia</li> <li>Eublicacióna</li> <li>Belacionamento com Investid</li> </ul> | at<br>stat<br>t    |                      | VOVIDADES<br>CENTRAL DE IN<br>MPRENSA<br>VERGUNTAS FI<br>SLOSSÁRIO<br>VALE CONOSCI | IFORMAÇÕE<br>REQUENTES<br>O |
| <ul> <li>SOBRE O TESOURO NACKONAL</li> <li>Sobre o Tesouro Nackonal</li> <li>Miseão</li> <li>Quem é auem</li> <li>Sobre dos Secretários</li> <li>Hodela de centãa</li> <li>Createcoarama</li> <li>Nosas merce</li> <li>Trabalho no Tesouro Necional</li> <li>Conhece o Tesouro Necional</li> </ul> | <ul> <li>POLTICA FISCAL</li> <li>Politius Fiscal</li> <li>Prefeituras e Governos Estaduais</li> <li>Contabilidade Pública</li> <li>Fundo Soberano</li> <li>Lectos Reasonastitidade Fiscal</li> </ul>                              | <ul> <li>Divida POBLICA FEDERAL</li> <li>Saltre a Civida Pública Federa</li> <li>Gestão da Divida Pública Federa</li> <li>Hercado Esterno</li> <li>Exhilicaçãos</li> <li>Belacionamento com Investid</li> </ul>                                                            | or<br>nai          | ****                 | VOVIDADES<br>CENTRAL DE IN<br>MPRENSA<br>VERGUNTAS FI<br>SLOSSÀRIO<br>VALE CONOSCI | NFORMAÇÕE<br>REQUENTES<br>O |

2º - Insira no formulário as seguintes informações:
Unidade Gestora (UG): 158513
Gestão: 26409
Nome da Unidade: será preenchido automaticamente como "INST.FED.
MINAS GERAIS/CAMPUS FORMIGA"
Código de Recolhimento: 28830-6 - SERVICOS ADMINISTRATIVOS

**3º -** Clique no botão "Avançar"; Será mostrada a seguinte página para o usuário:

## GUIA DE RECOLHIMENTO DA UNIÃO GRU SIMPLES - IMPRESSÃO

| Unidade Favorecida              |                                       |
|---------------------------------|---------------------------------------|
| Código                          | 158513                                |
| Gestão                          | 26409                                 |
| Nome da Unidade<br>Recolhimento | INST.FED. MINAS GERAIS/CAMPUS FORMIGA |
| Código                          | 28830-6 - SERVIÇOS ADMINISTRATIVOS    |

Somente os campos acompanhados por (\*) são de preenchimento obrigatório.

| Número de Referência 🧶                                                                                                    |                                                                                                    |
|----------------------------------------------------------------------------------------------------|----------------------------------------------------------------------------------------------------|
| (*) CAMPO OBRIGATÓRIO                                                                                                    |                                                                                                    |
| Competência (mm/aaaa) 👁                                                                                                    |                                                                                                    |
| Vencimento (dd/mm/aaaa) 🧇                                                                                                    |                                                                                                    |
| CNPJ ou CPF do Contribuinte                                                                                                  |                                                                                                    |
| (*) CAMPO OBRIGATÓRIO                                                                                                    |                                                                                                    |
| Nome do Contribuinte / Recolhedor                                                                                            |                                                                                                    |
|                                                                                                    | (*) CAMPO OBRIGATÓRIO                                                                                       |
| (=)Valor Principal                                                                                                    |                                                                                                    |
| (*) CAMPO OBRIGATÓRIO                                                                                                    |                                                                                                    |
| (-)Descontos/Abatimentos                                                                                                    |                                                                                                    |
|                                                                                                    |                                                                                                    |
| (-)Outras Deduções                                                                                                    |                                                                                                    |
|                                                                                                    |                                                                                                    |
| (+)Mora/Multa                                                                                                    |                                                                                                    |
|                                                                                                    |                                                                                                    |
| (+)Juros/Encargos                                                                                                    |                                                                                                    |
|                                                                                                    |                                                                                                    |
| (+)Outros Acréscimos                                                                                                    |                                                                                                    |
|                                                                                                    |                                                                                                    |
| (=)Valor Total W                                                                                                    |                                                                                                    |
| (*) CAMPO OBRIGATORIO                                                                                                    |                                                                                                    |
| Selecione uma opção de geração:                                                                                              |                                                                                                    |
| Geração em HTML (recomendada) 🔹                                                                                              | والمراجع والمراجع والمراجع والمراجع والمراجع والمراجع والمراجع والمراجع والمراجع والمراجع والمراجع والمراجع |
| Selecionando a opção Geração em PDF ou Baixar PDF, para visuala<br>arquieros PDF, como, por exemplo, o Adobe Acrobat Reader. | tar a GRU, vocé precisará de um programa específico para visualiza                                          |
| Verifique se ele está instalado em seu computador. Caso não esteja, ci                                                       | ique na imagem para instatá-lo. 🎦 🚟                                                                         |
|                                                                                                    |                                                                                                    |
| Even ODU                                                                                                    |                                                                                                    |

4º - Insira no formulário as seguintes informações:

CNPJ ou CPF do contribuinte: "CPF do aluno ou responsável"

Nome do Contribuinte / Recolhedor: "Nome do aluno ou responsável"

(=) **Valor Principal:** "valor da taxa de acordo com a **RESOLUÇÃO Nº 8 DE 19 DE MAIO DE** 2021.

(=) **Valor Total:** "o mesmo valor digitado no valor principal" OBS.: as demais informações não são necessárias!

5° - Clique em "Emitir GRU";

**6º** - Imprima a GRU gerada e, após seu pagamento, favor levar seu comprovante à Secretaria Acadêmica para requerimento da 2ª via de documentos.